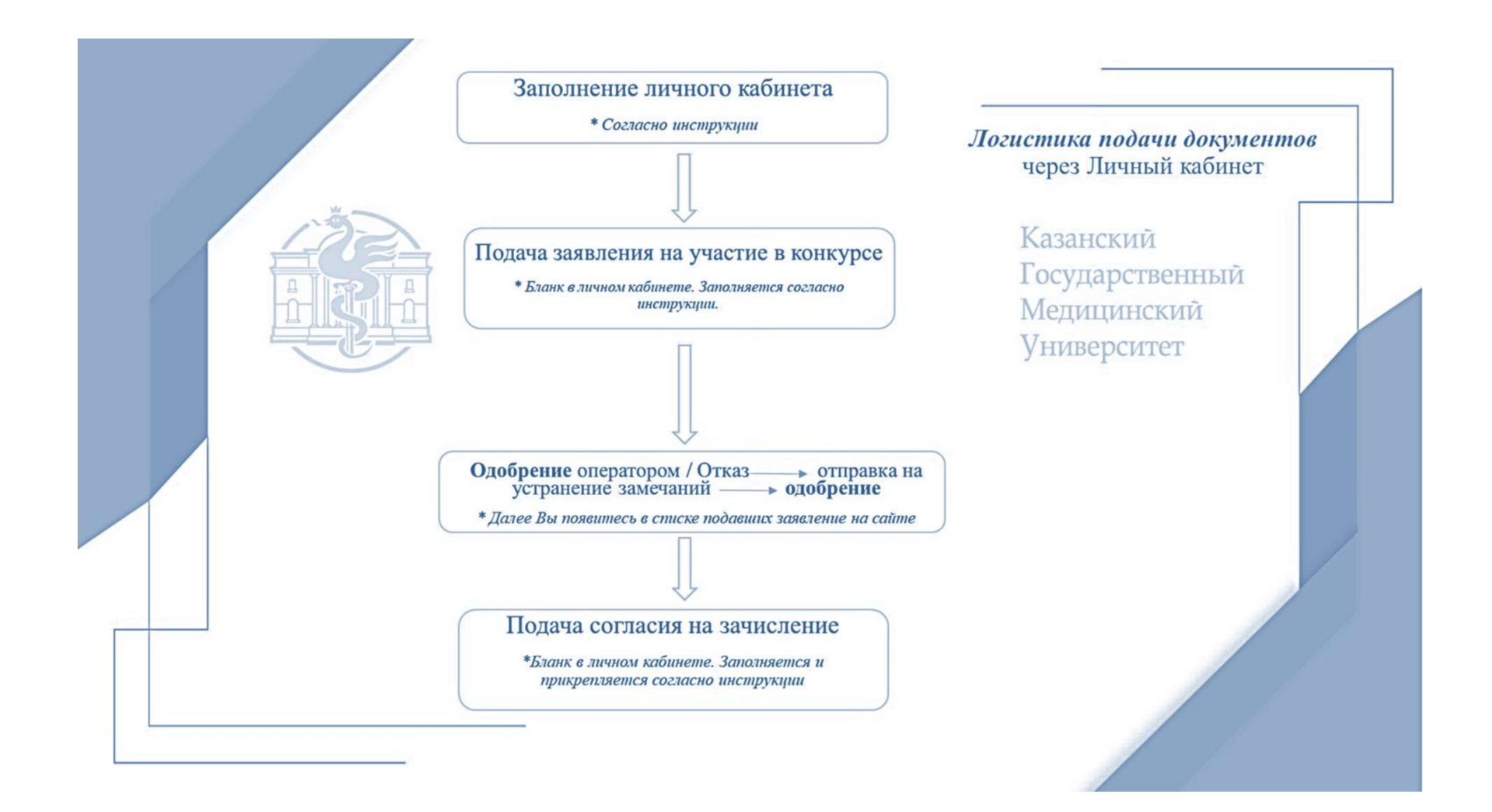

# Инструкция по регистрации в личном кабинете и подаче документов для поступающего в Казанский ГМУ

## 1.1. Регистрация в Личном кабинете и удаленная подача заявления

Для подачи заявления на поступление необходимо перейти на сайт <u>https://kazangmu.ru</u>, где располагается Личный кабинет абитуриента.

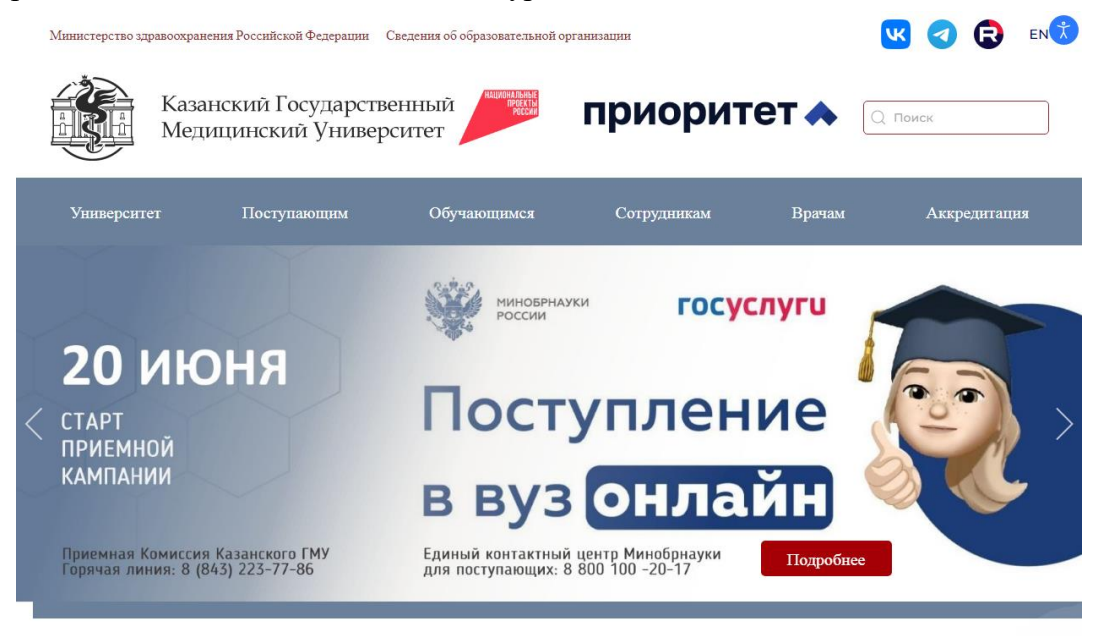

При нажатии кнопки «Подробнее» откроется общая информация по приёму на все образовательные программы ВУЗа. Необходимо выбрать «Ординатура».

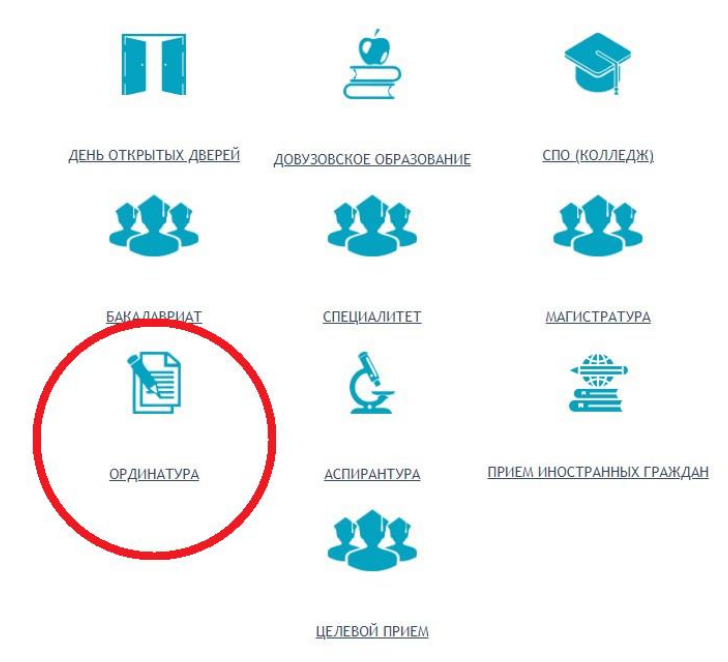

Далее открывается информация о приёме на программы ординатуры, при нажатии на «Личный кабинет», Вы сможете подать заявление.

| Университет                                                                                                    | Поступающим                                                                                                    | Обучающнмся                                 | Сотрудникам                                                                                                 | Врачам                                                                                                    | Аккредитация                                                                                                    |
|----------------------------------------------------------------------------------------------------|----------------------------------------------------------------------------------------------------|---------------------------------------------|----------------------------------------------------------------------------------------------------|----------------------------------------------------------------------------------------------------|----------------------------------------------------------------------------------------------------|
| Главная / Орлинатур<br>Прием в с                                                                                                    | / Прием в ординатуру<br>рдинатуру                                                                                                    |                                             |                                                                                                    |                                                                                                    |                                                                                                    |
|                                                                                                    | информация о при<br>Личный кабинет                                                                                                    | неме в 2025 году<br>Инс<br>по рабо<br>в кат | трукция<br>те в личном<br>бинете                                                                            | Отдел ординату<br>Специальности<br>Прием в ордина<br>Норустивние во                                                                                                   | ры<br>ординатуры<br>туру                                                                                           |
| <ul> <li>Правила приема<br/>учреждение высше<br/>учиверситеть Мини<br/>образовательным п<br/>году</li> <li>Информация о с</li> </ul> | 8 (843) 223-77-86<br>в федеральное государств-<br>го образования «Казанский<br>стерства здравоохранения<br>рограммам высшего образо<br>роках начала и завершения | приема документов, необ                     | орядок<br>ия договора на<br>учение<br>зательное<br>нский<br>а обучение по<br>инатуры в 2025<br>бходимых для | нормативные до<br>Статистика прие<br>Стовмость обучее<br>Вопрос-ответ<br>Сведения о вступ<br>Приказы о зачис.<br>Ниформация для<br>обучения в ордин<br>Обучение в орд | ументы<br>ма прошлых лет<br>пия в ординатуре<br>ительных испытаниях<br>зачисленных на 1-й курс<br>атуру<br>инатуре |
| поступления, срока<br>указанные в пункте                                                                                             | х проведения вступительно<br>1.7 Правил приема                                                                                                    | го испытания; условия по                    | ступления,                                                                                                  | Расписания                                                                                                    |                                                                                                    |

В Личном кабинете поступающего следует перейти по ссылке «<u>Хотите подать</u> заявление? Зарегистрируйтесь», если до этого поступающим не было подано заявление лично в приемную кампанию.

| Личный кабинет                                            |  |
|-----------------------------------------------------------|--|
| Электронная почта или имя пользователя*                   |  |
| Пароль*                                                   |  |
| Запомнить меня                                            |  |
| Вход<br>Хотите подать заявление? Зарегистрируйтесь.       |  |
| Уже подали заявление? Получите пароль от личного кабинета |  |

После перехода по упомянутой выше ссылке открывается страница регистрации, где *необходимо внести личные данные*.

Регистрация поступающего

| Паспортные данные                              |                                                                                                    |
|------------------------------------------------|----------------------------------------------------------------------------------------------------|
| Заполнять согласно до<br>личность              | жументу, удостоверяющему ×                                                                                                    |
| Тип документа*                                 |                                                                                                    |
| Выберите                                       | ~                                                                                                    |
| Серия                                          | Номер*                                                                                                    |
| Код подразделения                              | Когда выдан"                                                                                                    |
| Кем выдан                                      |                                                                                                    |
| Гражданство"                                   |                                                                                                    |
| Россия                                         | ~                                                                                                    |
| Заполнять отрого е соотеетотеии о<br>пробелов) | с документом, удостоевржащим личность (б                                                                                                    |
|                                                |                                                                                                    |
|                                                | Заполнять согласно до<br>личность<br>Тип документа"<br>Выберите<br>Серия<br>Код подразделения<br>Кем выдан<br>Гражданство"<br>Россия<br>Заполнять отрово е осотеетотеци о<br>пробелое) |

Перед тем как нажать кнопку «Зарегистрироваться», *необходимо ознакомиться* с представленной информацией и с согласием на обработку персональных данных, скачав бланк согласия на обработку персональных данных.

После внесения личных данных абитуриента *необходимо нажать кнопку* «Зарегистрироваться». В результате поступающий попадает в личный кабинет, где может подать заявление на поступление в электронном виде и внести информацию об индивидуальных достижениях.

После регистрации абитуриент может войти в Личный кабинет в любое время.

Процесс регистрации заявлений поступающего состоит из трех этапов:

1. На **первом этапе** происходит заполнение анкеты поступающего с указанием личных данных. После сохранения анкеты поступающего будет доступна возможность подачи заявления.

2. На втором этапе происходит выбор направлений, на которые подает заявление поступающий.

3. На **третьем этапе** происходит проверка заявления абитуриента модератором, в результате которой поступающий получит уведомление в личном кабинете о том, принято его заявление или отклонено. В случае отклонения заявления модератор описывает причину отклонения. При повторном редактировании данных по направлениям подготовки заявление необходимо повторно отправить модератору на проверку.

ОБРАЩАЕМ ВНИМАНИЕ! Для загрузки документов, состоящих из двух и более страниц предпочтительным, <u>является PDF формат</u>.

## <u>1. ЗАПОЛНЕНИЕ АНКЕТЫ</u>

Для заполнения анкеты необходимо нажать кнопку «Заполнить анкету», после чего будет автоматически произведен переход на форму заполнения данных. Анкета включает блоки: «Основные данные», «Паспортные данные», «Адрес постоянной регистрации», «Адрес проживания», «Прочее», «Скан-копии документов».

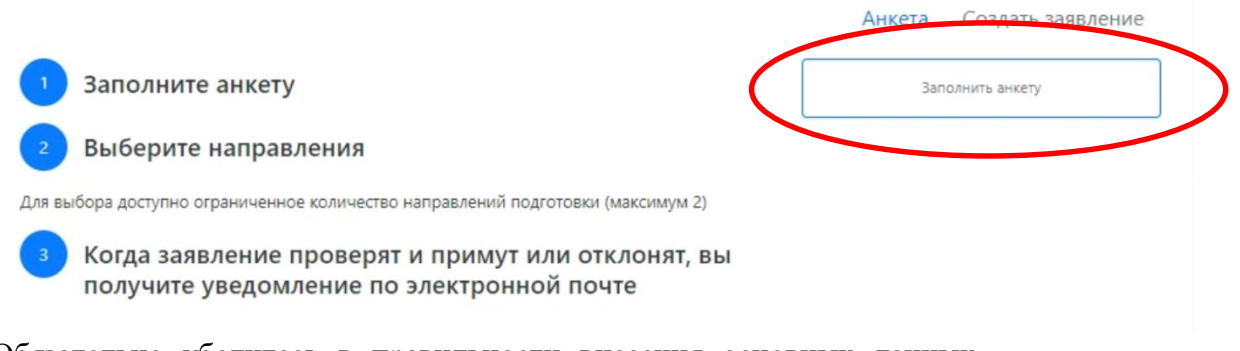

Обязательно убедитесь в правильности внесения основных данных.

Обратите внимание на СНИЛС и контактный номер телефона.

(!) необходимо проверить данные паспорта поступающего в блоке «Паспортные данные».

*Внимание!* Паспортные данные вносятся строго в соответствии с документом.

Необходимо нажать ссылку «<u>Редактировать</u>», после чего добавить скан-копии паспорта в pdf формате (2,3 страница, прописка) и нажать кнопку «<u>Сохранить»</u>

| Паспортн         | ные да | анные  | •                                                              |                      |                |                           | Добавить                        |
|------------------|--------|--------|----------------------------------------------------------------|----------------------|----------------|---------------------------|---------------------------------|
|                  |        |        | Реквизит                                                       | ы документа          |                |                           |                                 |
| Тип<br>документа | Серия  | Номер  | Кем выдано                                                     | Код<br>подразделения | Дата<br>выдачи | Статус проверки документа | Действия                        |
| Паспорт РФ       | 8800   | 909776 | МП УФМС России по Ульяновской<br>обасти в Старомайнском районе |                      | 12.02.2019     | Не проверен               | 🖋<br>Редактировать<br>🗙 Удалить |

После внесения / проверки паспортных данных необходимо перейти к указанию остальных данных.

| Email: *                                                                | ag.zhidyaevskij@gmail.com                             |                      | Фото:*                                                          |                          |                                                |
|-------------------------------------------------------------------------|-------------------------------------------------------|----------------------|-----------------------------------------------------------------|--------------------------|------------------------------------------------|
| Фамилия: *                                                              | Иванов                                                | ✓                    |                                                                 | $\geq$                   |                                                |
| Имя: *                                                                  | Иван                                                  | ~                    |                                                                 |                          | Для загрузки новой<br>фотографии кликните здес |
| Отчество:                                                               | Олегович                                              |                      |                                                                 |                          | или перетащите файл сюда                       |
| Пол:                                                                    | Мужской ОЖенский                                      |                      |                                                                 |                          |                                                |
| Дата рождения:                                                          | 20.06.1993                                            | <b>#</b>             | 📋 Удалить фото                                                  | Обрезать фото            | 🔚 Загрузить другое фото                        |
| СНИЛС:                                                                  | 157-058-905 86                                        | ✓                    |                                                                 |                          |                                                |
|                                                                         |                                                       |                      |                                                                 |                          |                                                |
| Место рождения: *                                                       | Казань                                                | ~                    | Гражданство: *                                                  | Россия                   | ×                                              |
| Место рождения: *<br>Заполнять соглас                                   | Казань<br>но документу, удостоверяющему               | ✓                    | Гражданство: *<br>Основной номер                                | Россия                   | ×                                              |
| Место рождения: *<br>Заполнять соглас<br>Изучаемый<br>иностранный язык: | Казань<br>но документу, удостоверяющему<br>Английский | личность<br>× •      | Гражданство: *<br>Основной номер<br>телефона:                   | Россия                   | ×                                              |
| Место рождения: *<br>Заполнять соглас<br>Изучаемый<br>иностранный язык: | Казань<br>но документу, удостоверяющему<br>Английский | ✓<br>личность<br>× ▼ | Гражданство: *<br>Основной номер<br>телефона:<br>Дополнительный | Россия<br>+7(919)<br>нет | ×                                              |

В блоке «Основные данные» указывается информация о поступающем: имя, фамилия, отчество, дата рождения и т.д.. Часть полей в этом блоке заполнена данными,

введенными при регистрации поступающего в личном кабинете.

В блоке «Основные данные» указываются / отражаются:

- адрес электронной почты;
- фамилия;
- имя;
- отчество (при наличии);
- пол;
- дата рождения;
- СНИЛС
- место рождения
- фото на документы (файл изображения должен быть кадрирован для отсутствия лишнего пространства полей)
- номер телефона для связи (основной и дополнительный) Nb! В случае, если вы указываете мобильный телефон:

Образец: 1 ячейка - + 7, 2 ячейка - 900, 3 ячейка - 900-00-00. В

случае, если Вы указываете домашний телефон:

Образец: 1 ячейка - + 7, 2 ячейка - 843, 3 ячейка - 200-00-00

Если в блоке «Адрес постоянной регистрации» в поле «Страна» указана Россия, то данные указываются на основе адресного классификатора:

• регион – <u>указывается обязательно;</u>

• район – не является обязательным для заполнения и, как правило, указывается для некрупных населенных пунктов (село, поселок городского типа, деревня и т.д.);

• город – поле не является обязательным для заполнения, заполняется только в том случае, если адрес расположен в городе;

• населенный пункт – поле не является обязательным для заполнения; в данном поле указываются наименования сел, деревень, поселков, садовых товариществ и других населенных пунктов.

| Адрес постоян       | ной регистрации        |     |           |                                 |
|---------------------|------------------------|-----|-----------|---------------------------------|
| Без определенного м | еста жительства        |     | Улица:    | 1-й Медицинский пер 🔹           |
| Страна: *           | Россия                 | •   | Дом: *    | 4                               |
| Регион: *           | Татарстан Респ         | v   | Корпус:   |                                 |
| Район:              | Нет района             | •   | Квартира: | 5 🗸                             |
| Город:              | Казань                 | × * | Индекс: * | 420064                          |
| Населенный пункт:   | Нет населенного пункта | •   |           |                                 |
| Адрес прожив        | вания                  | D   | Улица:    | Заполнить из адреса по прописке |
| Страна:             | Россия                 | •   | Дом:      | 4                               |
| Регион:             | Татарстан Респ         | *   | Корпус:   |                                 |
| Район:              | Нет района             | •   | Квартира: | 5 🗸                             |
|                     |                        |     |           |                                 |
| Город:              | Казань                 | × * | Индекс:   | 420064                          |

Если в блоке «Адрес постоянной регистрации» указана не Россия, то необходимо заполнить поля «Населенный пункт», «Улица», «Дом»; данные вносятся в свободной форме.

Если адрес проживания совпадает с адресом прописки, то необходимо нажать кнопку «Заполнить из адреса по прописке».

В случае, если поступающему необходимо общежитие, в блоке «Прочее» следует поставить отметку в поле «Нуждаемость в общежитии».

В полях «Скан-копии документов» необходимо прикрепить скан-копию СНИЛС и ИНН.

Также Вам необходимо **скачать**, ознакомится и подписать согласия на обработку персональных данных. После в специально выделенном поле необходимо **прикрепить** скан-копии двух согласий на обработку персональных данных.

Просим еще раз проверить верность внесенных сведений и нажать на кнопку «сохранить».

#### Нормативные документы

Я скачал, прочитал, заполнил, подписал и принимаю. Согласие на обработку персональных данных

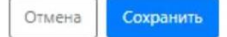

Если ошибок не обнаружено, появится сообщение о том, что *«анкета сохранена на портале»*.

После сохранения анкеты поступающему доступна возможность подачи заявления.

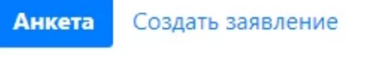

×

# 2. ПОДАЧА ЗАЯВЛЕНИЯ

Для подачи заявления на поступление в личном кабинете необходимо перейти по ссылке «*Создать заявление*». Появится окно, в котором следует выбрать уровень образования (ординатура) и подтвердить выбор.

# Выбор приемной кампании

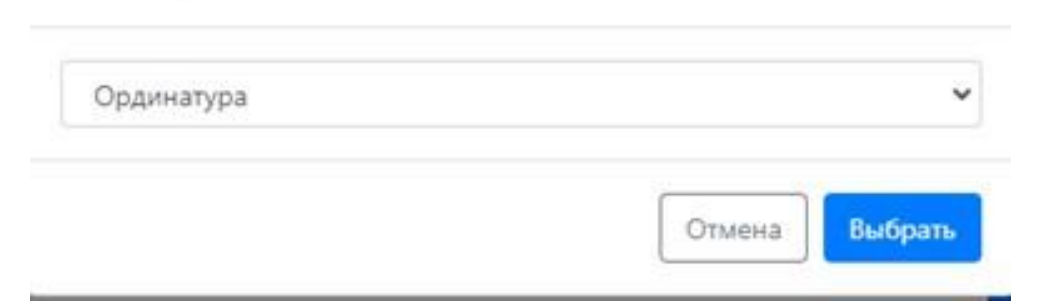

## При подаче заявления поступающему доступны для заполнения следующие разделы:

- «Образование»;
- «Особые условия поступления»;
- •«Направления подготовки»;
- •«Индивидуальные достижения»;
- «Вступительные испытания»;
- «Сканы документов»;

## <u>•Комментарий</u>

## • «Отправить в приемную комиссию».

Предполагается заполнение данных разделов в перечисленном выше порядке. Раздел «Направления подготовки» доступен для заполнения только после внесения данных о предыдущем образовании, полученном поступающим.

|             |                            |                        | Анкета                    | Ординатура 👻 🚦 👻        |
|-------------|----------------------------|------------------------|---------------------------|-------------------------|
| Образование | Особые условия поступления | Направления подготовки | Индивидуальные достижения | Вступительные испытания |
| Сканы       | документов                 | Комментарий            | Отправить в при           | емную комиссию          |

### <u>Раздел «Образование»</u>

В разделе «Образование» указываются данные предыдущего документа об образовании поступающего. В представленных полях выставляется:

«Вид образования» - Высшее,

«Уровень образования» - Специалитет,

«Тип документа» – Диплом специалиста

«Профиль образования» (!) – выбрать соответствующий вариант (Лечебное дело, Медико-проф дело, Медицинская биофизика, Медицинская биохимия, Медицинская кибернетика, Педиатрия, Стоматология, Фармация).

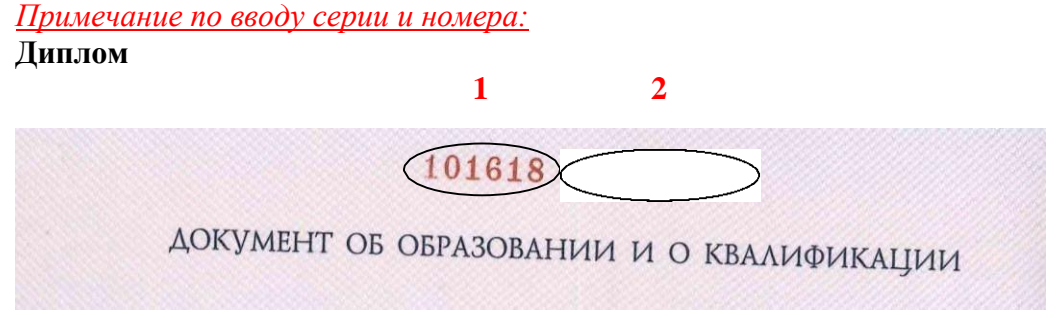

1 – серия, 2 – номер

Наименование учебного заведения – Указывается вуз, который окончил абитуриент (ВУЗ необходимо найти в перечне образовательных организаций). Дата выдачи и год окончания указаны в дипломе. Вам необходимо найти свой ВУЗ среди всего перечня.

<u>Обязательно прикрепить диплом и приложения к диплому</u>. Рекомендуем сделать единый pdf файл.

| гедактировать                                                                                               | ~       |
|----------------------------------------------------------------------------------------------------|---------|
| Статус проверки: Не проверен                                                                                | ×       |
| Заполнять строго по документу об образовании                                                                | ×       |
| Вид высшее • Номер • 0374435                                                                                |         |
| * Дата выдачи * 26.06.2024 🗸                                                                                | =       |
| Уровень Специалитет • Кем выдано • Федеральное госуд                                                        | a *     |
| Тип Диплом специалиста + Не нашел организац<br>документа •                                                  | ию *    |
| Профиль<br>образования Лечебное дело × • Год окончания<br>имебного                                          | <b></b> |
| Серия * 101618 заведения *                                                                                  |         |
| Серия заполняется только для документов, ВИА копия<br>выданных до 2014 года предоставленного<br>документа * |         |
|                                                                                                    |         |
| Вибр<br>1307759.png<br>Максимальный размер приложенного файла: 2М                                           | мать    |

После заполнения данных необходимо нажать кнопку «Сохранить». Если ошибок не обнаружено, появится сообщение о том, что сведения сохранены на портале.

Документы, содержащие сведения о прохождении первичной аккредитации или о сертификате специалиста, необходимо также загрузить в раздел «Образование».

Используя кнопку «Добавить», необходимо выбрать соответствующий тип документа после выбора вида образования (Высшее) и уровня образования (Специалитет).

При внесении сведений о первичной аккредитации или сертификате специалиста в профиле образования необходимо выбрать специальность по диплому о высшем образовании.

| Создать                                                                                    |                                                                                                    |                                                                                    | ×                                                                                     | Создать                                                                                      |                                                                                                    |                                                                                    | ×                                                                                   |
|--------------------------------------------------------------------------------------------|----------------------------------------------------------------------------------------------------|------------------------------------------------------------------------------------|---------------------------------------------------------------------------------------|----------------------------------------------------------------------------------------------|----------------------------------------------------------------------------------------------------|------------------------------------------------------------------------------------|-------------------------------------------------------------------------------------|
| Заполнять стр                                                                              | оого по документу об образовании                                                                                          |                                                                                    | ×                                                                                     | Заполнять ст                                                                                 | рого по документу об образовании                                                                                      |                                                                                    | ×                                                                                   |
| Вид<br>образования<br>Уровень<br>образования<br>Тип<br>документа<br>Профиль<br>образования | Высшее •<br>Специалитет •<br>Свидетельство о первичн •<br>( свидетельство о первичн •<br>Диплом специалиста с<br>отличием | Номер •<br>Дата выдачи •<br>Кем выдано •                                           | Выберите организац •<br>Город •<br>О Не нашёл адрес в<br>адресном<br>классификаторе * | Вид<br>образования<br>Уровень<br>образования<br>Тип<br>документа *<br>Профиль<br>образования | Высшее •<br>Специалитет •<br>Сведения о сертификате •<br>Сведения о сертификате •<br>Диплом специалиста с<br>отличием | Номер *<br>Дата выдачи *<br>Кем выдано *                                           | Выберите организац •<br>Город •<br>Пе нашёл адрес в<br>адресном<br>классификаторе * |
|                                                                                            | Сведения о сертификате<br>специалиста<br>Свидетельство о<br>первичной аккредитации                                        | Год окончания<br>учебного<br>заведения *<br>Вид<br>предоставленного<br>документа * | КОПИЯ                                                                                 |                                                                                              | Сведения о сертификате<br>специалиста<br>Свидетельство о<br>первичной аккредитации                                    | Год окончания<br>учебного<br>заведения *<br>Вид<br>предоставленного<br>документа * | копия                                                                               |
|                                                                                            | Перетащите ф                                                                                                    | файлы сюда                                                                         |                                                                                       |                                                                                              | Перетащите ф                                                                                                    | айлы сюда                                                                          |                                                                                     |

После выбора типа документа необходимо заполнить последующие поля (Номер, Дата выдачи, Кем выдано, Год окончания учебного заведения) и загрузить скан-копию документа.

Примечание по вводу номера сертификата специалиста:

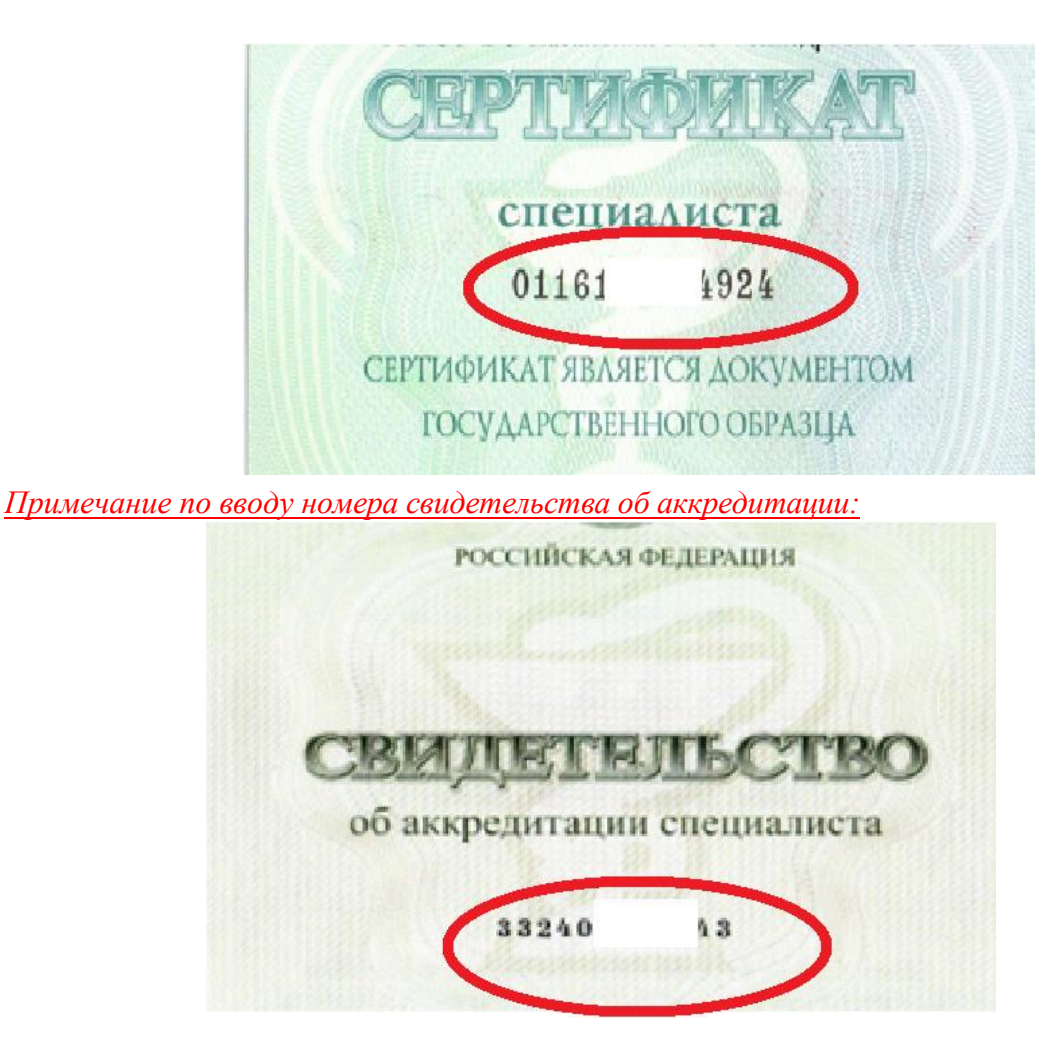

В случае если свидетельство о прохождении аккредитации сформировано через портал Государственных Услуг РФ, необходимо прописать следующий номер, указанный в Вашей выписке:

|                                                                                   | 10.06.2025<br>Бата формирования вылиссий                                                                                                    |
|-----------------------------------------------------------------------------------|----------------------------------------------------------------------------------------------------|
| По итогам прохождения анхредитации специалист<br>признан(а) п                     | та аккредитуемый(ая)<br>рошедшим аккредитацию специалиста                                                                                                    |
| <u>Савдения о п</u><br>Уникальный ном                                             | рокождении вистедитации стециалист но Номер                                                                                                    |
| Уникальный номер реестровой записи об<br>аккредитации                             | 1624 0 6                                                                                                    |
| Вид деятельности                                                                  | Мадицичская деятельность                                                                                                    |
| Дата и номер итогового протокопа заседания<br>акоредитационной комиссии           | 11.07.2024 No 24                                                                                                    |
| Дата проведения                                                                   | 11.07.20                                                                                                    |
| Дата, до которой дейстантельно решение<br>аккредитационной комиссии               | XI aug                                                                                                    |
| Наименование процедуры аккредитации<br>специалиста                                | Первичная акхредитация                                                                                                    |
| Уровень образования                                                               | Высшее – специалитет                                                                                                    |
| Специальность                                                                     | Педиатрия                                                                                                    |
| Наименование профессионального стандарта                                          | Врач-педиатр участковый                                                                                                    |
| Место проведения акредитации специалиста в<br>соответствии с полным наименованием | Федеральное государственное биджетное образовательное учреждение<br>высцего образования «Казанский государственный модицинский<br>учиверситет Мичистерства адравосокранения Российской Федерации |

сообщение, что сведения об образовании успешно сохранены на портале.

После ввода всех сведений о документах об образовании необходимо нажать «**Перейти к** следующему шагу».

Перейти к следующему шагу

В разделе «Особые условия поступления» поступающий может указать следующие сведения:

• Сведения о целевом обучении.

При желании поступающего предоставить указанные сведения необходимо нажать кнопку «Добавить».

# Документ о целевом обучении

| По квоте целевого           | приёма           |       |                      |                   |          |                    | Добавить |
|-----------------------------|------------------|-------|----------------------|-------------------|----------|--------------------|----------|
| Направляющая<br>организация |                  |       | Подт                 | верждающий доку   | мент     |                    |          |
| Место трудоустройства       | Тип<br>документа | Серия | Номер<br>предложения | Дата<br>размещени | Заказчик | Статус<br>проверки | Действия |
| Ничего не найдено.          |                  |       |                      |                   |          |                    |          |

Для указания сведений о наличии заявки на заключение договора о целевом обучении:

В разделе «Место трудоустройства» указывается организация, которая согласно заявке, является местом предполагаемого трудоустройства абитуриента (необходимо найти организацию в предлагаемом перечне). В случае, если заказчик не указывал конкретное место трудоустройства необходимо выбрать «Не указан».

В графе «Тип документа» выбираете наименование – «заявка на заключение договора о целевом обучении».

Затем заполняются реквизиты заявки:

•номер предложения

•дата размещения на портале «Работа в России».

| МИНИСТЕРСТВО<br>ЗДРАВООХРАНЕНИЯ<br>РЕСПУБЛИКИ ТАТАРСТАН |
|---------------------------------------------------------|
| По квоте                                                |
| Номер предложения: 240735                               |
| Планируемое количество поготоров: 1                     |
| Дата окончания подачи заявок по                         |
| предложению (по Мск): 04.08.2025                        |
| Количество заявок, поданных на данное                   |
| предложение: 0                                          |
| Дата создания предложения: 11.06.2025                   |
| Опубликовано: 16.06.2025                                |
|                                                         |
| Подать заявку                                           |

в предлагаемом перечне, например: «Министерство здравоохранения Республики Татарстан»).

•копия документа – загружается скан-копия заявки и согласия на обработку персональных данных (одним документом). Шаблон заявки и согласия на обработку данных можно скачать и распечатать, нажав на кнопку «Скан-копии подтверждающего документа».

По окончании заполнения поступающему необходимо нажать кнопку «Сохранить».

|                                                                        | Шаблон «Скан-копии подтверждающего документа» ×                                                                                                    |
|------------------------------------------------------------------------|----------------------------------------------------------------------------------------------------|
| Добавить                                                               | × -                                                                                                    |
| Место трудоустройства *                                                |                                                                                                    |
| Выберите организацию                                                   | ×                                                                                                    |
| Тип документа                                                          | ЗАЯВКА                                                                                                    |
| Заявка на заключение договора о целевом обучении                       | на заключение договора о целевом обучении<br>но образовательной прогрямме                                                                                                    |
| Кем выдано                                                             | высшего образования – программам ординатуры                                                                                                    |
| Выберите организацию                                                   | <ul> <li>Полное наименование заказчика целевого обучения по образовательной программе высшего<br/>образования – программе ординатуры (далее - заказчик):</li> </ul>                                                                                                    |
| Номер Дата выдачи<br>Скан-копии подтверждающего документа              | <ul> <li>Данатификционный номер предложения знакличных о заключении договора или договора и однаковора о и делековора о из дорованиетской предложие водите образования — портрамме водите образования — портрамме водите из водите предложения, которое и различики, (или предложения, которое из различики, (или предложения, которое из различики, (или предложения, которое из различики, (или предложения, которое из водите предложения и Единой цифровой платформе в сфере занятости и трудовых отношений "Работа в России" или да документования и предложения с с водите с с с с с с с с с с с с с с с с с с с</li></ul> |
| Выбрать файлы 🔹 Очистить 🔹 В                                           | ыбратьВыбрать файлы 🔮 Выбрать                                                                                                    |
| Максимальный размер приложенного файла: 64М                            |                                                                                                    |
| Список допустимых форматов файлов: png. jpg, doc, docx, pdf, bmp, jpeg | Максимальный размер приложенного файла: 64М<br>добавить<br>Список допустимых форматов файлов: png, jpg, doc, docx, pdf, bmp, jpeg<br>Добавить                                                                                                    |
|                                                                        |                                                                                                    |

#### Раздел «Направления подготовки»

Для добавления направления в разделе «Направления подготовки» нужно нажать кнопку «Добавить». Откроется форма, на которой представлен список доступных направлений подготовки. Для выбора определенного направления можно в соответствующих полях указать наименование направления подготовки, шифр специальности, подразделение, форму обучения или форму оплаты; могут быть указаны как один, так и несколько параметров отбора одновременно. После установки фильтров в списке будут отображаться только те направления подготовки, которые соответствуют заданным критериям поиска.

После этого поступающему предлагается выбрать основания поступления.

#### Добавление направлений подготовки в заявление

| 31.08.01 Акушерство и гинекология 31.08.01 А         | кушерство и гинекология      |  |
|------------------------------------------------------|------------------------------|--|
| <b>эюджет</b> Кафедра акушерства и гинекологии им.   | профессора В.С. Груздева,    |  |
| ординатура, бюджетная основа, очная форма об         | учения, общие места          |  |
| 31.08.01 Акушерство и гинекология 31.08.01 А         | кушерство и гинекология      |  |
| Бюджет Целевая квота Министерства здравос            | охранения Республики         |  |
| <b>Марий Эл</b> Кафедра акушерства и гинекологии им  | и. профессора В.С. Груздева, |  |
| ординатура, целевой прием, очная форма обуче         | ния, общие места             |  |
| 31.08.01 Акушерство и гинекология 31.08.01 А         | кушерство и гинекология      |  |
| Бюджет Целевая квота Министерство здравоо            | охранения Республики         |  |
| <b>Гатарстан</b> Кафедра акушерства и гинекологии им | и. профессора В.С. Груздева, |  |
| ординатура, целевой прием, очная форма обуче         | ния, общие места             |  |
| 31.08.01 Акушерство и гинекология 31.08.01 А         | кушерство и гинекология      |  |
| ВнеБюджет Кафедра акушерства и гинекологии           | им. профессора В.С.          |  |
| руздева, ординатура, полное возмещение затрат        | г, очная форма обучения,     |  |
| общие места                                          |                              |  |
|                                                      |                              |  |

Поступающий отмечает соответствующие поля и нажимает кнопку «Добавить».

| оавленные направления                                                                                                    | Добавите                                       |
|----------------------------------------------------------------------------------------------------|------------------------------------------------|
| <ol> <li>31.08.01 Акушерство и гинекология 31.08.01 Акушерство и гинекология Бю<br/>дравоохранения Республики Марий Эл Ординатура</li> </ol> | джет Целевая квота Министерства<br>🗙           |
| Эрдинатура                                                                                                    | Источник финансирования: Целевой прием         |
| дорма обучения: Очная                                                                                                    | Уровень бюджета: Федеральный бюджет            |
| Ординатура (Кафедра акушерства и гинекологии им. профессора В.С. Груздева)                                                                   | Особенность приема: Общие места                |
| онкурсная группа: 31.08.01 Акушерство и гинекология Бюджет Целевая квота Мин                                                                 | нистерства здравоохранения Республики Марий Эл |
| ′чебный план: Учебный план 000001736 от 26.02.2025 15:53:33                                                                                  |                                                |
| елевое направление                                                                                                    |                                                |
| Целевой договор МИНИСТЕРСТВО ЗДРАВООХРАНЕНИЯ ПЕРМСКОГО КРАЯ (Сери                                                                            | я № 123456)                                    |
| анные об образовании                                                                                                    |                                                |
| Высшее Серия 123456 №12345678 от 04.06.2025 выданный ФГБОУ ВО "Казанский                                                                     | государственный медицинский универститет" 🔻    |
| Ірикрепить согласие на зачисление                                                                                                    |                                                |
|                                                                                                    |                                                |

**NB!** При выборе специальности, предполагающее целевое обучение просим Вас убедиться, что верно указаны сведения о реквизитах Вашей заявки, а также реквизиты Вашего диплома.

По окончании заполнения поступающему необходимо нажать кнопку «Сохранить информацию о направлениях подготовки и перейти к следующему шагу»

# Обращаем Ваше внимание - на данном этапе заполнения личного кабинета печатать и прикреплять заявление о приеме НЕ НУЖНО!

#### Раздел «Вступительные испытания»

Перечень вступительных испытаний предлагается согласно установленным Правилам приема в Казанский ГМУ в 2025 году.

В разделе «Вступительные испытания» поступающий должен указать специальность, по которой он будет сдавать вступительные испытания, она соответствует профилю Вашего высшего образования (!).

А) В том случае, если Вы просите зачесть в качестве вступительных испытаний результаты тестирования, проводимого в рамках процедуры аккредитации специалиста, пройденного в 2024 или 2025 году, то выбираете свою специальность со словом «Аккредитация» (во всех направлениях).

Б) В том случае, если Вы просите зачесть в качестве вступительных испытаний результаты тестирования, пройденного в рамках вступительных испытаний, проводимых ВУЗом при приеме в ординатуру в 2024 или в 2025 году, то выбираете специальность **без слова** Аккредитация» (во всех направлениях).

Направление подготовки Приоритет Дисциплина Форма сдачи Минимальный балл Акушерство и гинекология 31.08. ○ Лечебное Дело Экзамен 70 01 Акушерство и гинекология Бю джет О Педиатрия Экзамен 70 1 • Лечебное Дело-Аккредитация 70 О Педиатрия-Аккредитация Экзамен 70 Психиатрия 31.08.20\_Психиатрия\_ ○ Лечебное Дело Экзамен 70 Бюджет О Педиатрия Экзамен 70 1 • Лечебное Дело-Аккредитация 70 О Педиатрия-Аккредитация Экзамен 70 дтвердить набор вступительных исг

Наборы вступительных испытаний

Далее необходимо нажать «Подтвердить набор вступительных испытаний». После необходимо заполнить основания вступительных испытаний.

А) В том случае, если Вы просите зачесть в качестве вступительных испытаний результаты тестирования, проводимого в рамках процедуры аккредитации специалиста, пройденного в 2024 или 2025 году, то выбираете «Сдавшие аккредитацию в 2024, 2025 году».

Б) В том случае, если Вы просите зачесть в качестве вступительных испытаний результаты тестирования, пройденного в рамках вступительных испытаний, проводимых ВУЗом при приеме в ординатуру в 2024 или в 2025 году, то выбираете «Не сдавшие аккредитацию в 2024, 2025 году».

Результаты вступительных испытаний

| Предмет                         | Форма сдачи | Основание                                  |   |               |
|---------------------------------|-------------|--------------------------------------------|---|---------------|
| "Стоматология-<br>Аккредитация" | "Экзамен"   | Выберите                                   |   |               |
|                                 |             |                                            | ۹ |               |
|                                 |             | Не сдававшие аккредитацию в 2024-2025 году |   |               |
|                                 |             | Сдавшие аккредитацию в 2024 - 2025 году    |   | едующему шагу |

После внесения всех данных по экзаменам необходимо нажать кнопку «**Сохранить и перейти к следующему шагу**».

Для внесения данных об индивидуальных достижениях поступающего необходимо перейти в раздел «Индивидуальные достижения».

Для добавления индивидуального достижения необходимо нажать кнопку «Добавить». В открывшейся форме необходимо найти вариант индивидуального достижения, внести номер подтверждающего документа, информацию о том, кем и когда выдан документ, а также приложить скан - копию подтверждающего документа. После внесения всех необходимых данных следует нажать внизу кнопку «Добавить».

|                 | ивидуальные достижения доб |       |       |             |               |                           | Доодыны  |
|-----------------|----------------------------|-------|-------|-------------|---------------|---------------------------|----------|
| Достижение      |                            |       |       | Реквиз      | зиты документ | a                         |          |
| Наименование Ти | ип документа               | Серия | Номер | Дата выдачи | Кем выдан     | Статус проверки документа | Действия |

После внесения сведений об индивидуальных достижениях необходимо нажать «Сохранить», а затем «Перейти к следующему шагу».

Перейти к следующему шагу

Далее Вам необходимо вернуться в раздел **Направления подготовки,** где <u>необходимо</u> <u>прикрепить и проверить:</u>

- военный билет (2,3 страница, страница со сведениями о воинском учете) – при наличии;

- сведения о сертификате специалиста;
- свидетельство о заключении брака (для лиц, поменявших фамилию);

- свидетельство об аккредитации специалиста или выписку из итогового протокола заседания аккредитационной комиссии о признании поступающего прошедшим аккредитацию специалиста – для лиц подлежащих первичной аккредитации;

- Далее Вам необходимо нажать кнопку

## - «Печать заявления»

Показать сроки проведения приёмной кампании

Печать заявления

После внесения сведений о документах необходимо нажать кнопку «**Сохранить** информацию о представленных скан-копиях и перейти к следующему шагу» под каждым загруженным документом.

В распечатанном бланке заявления проверьте сведения и заполните пустые строки от руки, в том числе необходимые подписи, необходимые поля для «галочек» (белые квадраты). (См. Правила приема). Не забудьте проверить номер паспорта и т.д.

В распечатанном заявлении Вам необходимо:

1. внести номер предложения из заявки на целевое обучение (при наличии).

| МИНИСТЕРСТВО                                                                                                    |
|----------------------------------------------------------------------------------------------------|
| ЗДРАВООХРАНЕНИЯ                                                                                                    |
| РЕСПУБЛИКИ ТАТАРСТАН                                                                                                    |
|                                                                                                    |
|                                                                                                    |
|                                                                                                    |
|                                                                                                    |
|                                                                                                    |
|                                                                                                    |
| номер предложения. 240735                                                                                                    |
| Планируемое количество договоров: 1                                                                                             |
| Дата окончания подачи заявок по                                                                                                 |
| предложению (по Мск): 04.08.2025                                                                                                |
| Количество заявок, поданных на данное                                                                                           |
| предложение: 0                                                                                                    |
| Дата создания предложения: 11.06.2025                                                                                           |
| Опубликовано: 16.06.2025                                                                                                    |
|                                                                                                    |
| Подать заявку                                                                                                    |
|                                                                                                    |
| ** Пис кажилого направления полготовки (длениали ности) иказат основание Билиотия основа(Б) Полное возмещение запол(ПО) Целевой |
| поступления:                                                                                                    |
| № предложения на целевое обучение: 240735                                                                                       |
| (подпись)                                                                                                    |
| Предложение размещено на цифровой платформе "Работа в России" 🛛                                                                 |
|                                                                                                    |
| 2. поставить подпись под выоранными направлениями подготовки,                                                                   |
| 3. проверить сведения о сертификате специалиста (и указать специальность)                                                       |
| диплом с отличном                                                                                                    |
| Свеления о сертификате специалиста № 0781160071262 дата выдачи: 31.08.2016 г.                                                   |
| Специальность дериатовенеризиих                                                                                                 |

или сведения о свидетельстве о первичной аккредитации.

Сведения о свидетельстве об аккредитации специалиста или выписке из итогового протокола заседания аккредитационной комиссии: Специальность Стоматология № 2024.4911803 дата: 21.06.2024 г.

4. в разделе «Прошу учесть в качестве вступительных испытаний:» выбирать один пункт, который необходимо учесть, и поставьте напротив него свою подпись.

В случае выбора первого или второго пункта, укажите специальность (она соответствует профилю Вашего высшего образования - Лечебное дело, Медико-проф дело, Медицинская биофизика, Медицинская биохимия, Медицинская кибернетика, Педиатрия, Стоматология, Фармация).

Данные о вступительных испытаниях в заявлении об участии в конкурсе нужно оформлять в заявлении на конкурс согласно представленному образцу:

А) если Вы желаете учесть в качестве результатов вступительных испытаний результаты аккредитации в 2024 или 2025 году:

| Прошу учесть в качестве вступительных испытаний:           |                                            |             |
|------------------------------------------------------------|--------------------------------------------|-------------|
| 1. Результаты аккредитации специалитета 2024, 2025 г. Лече | бное дело 2025                             | <u>dy</u>   |
|                                                            | ециальность) (тод)                         | (Continues) |
| 91609 BO Rajanekun 1Mg L                                   | lungepeta Poceun                           | -           |
| 2.0                                                        |                                            |             |
| 2. Результаты тестирования при поступлении в               | бное лело                                  |             |
| ординатуру в 2024 г.                                       | ециальность) (год)                         | (подпись)   |
|                                                            |                                            |             |
| (наименование образовательного учрежд                      | ния)                                       | -           |
| 3. Тестирование при поступлении в ординатуру:              |                                            |             |
| ФЕГОУ DO "Коссисний ГМУ" МЗ РФ 2025 г                      | Лечебное дело                              |             |
| - в ФГБОУ ВО Казанский ГМГУ МУТФ 2020 Г.                   | (специальность)                            | (подпись)   |
| - либо в другом образовательном учреждении 2025 г.:        |                                            |             |
| Лечебное дело                                              | (наименование образовательного учреждения) | (notimes)   |
| (специальность)                                            |                                            |             |

Б) если Вы желаете учесть результаты тестирования при поступлении в ординатуру в 2024 году:

| Прошу учесть в качестве вступители и ву наличи                                                                                             | дага                                                                        | 20 г.                              |           |
|----------------------------------------------------------------------------------------------------|-----------------------------------------------------------------------------|------------------------------------|-----------|
| <ol> <li>Результаты аккредитации специалитета 2024, 2025 г.</li> </ol>                                                                     | Лечебное дело<br>(специальность)                                            | (roa)                              | (подпись) |
| (наименование образовательн                                                                                                    | ого учреждения)                                                             |                                    |           |
| 2. Результаты тестирования при поступлении в ординатуру в 2024 г.<br><u>ФГБОЗ</u> ВО, <u>Бяшки сордовательно</u><br>(памения сордовательно | Лечебное дело<br>(специальность)<br>ГМУ <sup>ч</sup> Шинз<br>го учреждения) | <u>2024</u><br>(rea)<br>gpala Pecu | Che-      |
| 3. Тестирование при поступлении в ординатуру:                                                                                              |                                                                             |                                    |           |
| - в ФГБОУ ВО "Казанский ГМУ" МЗ РФ 2025 г.                                                                                                 | Лечеб                                                                       | бное дело                          |           |
| - либо в другом образовательном учреждении 2025                                                                                            | (cne                                                                        | шиальность)                        | (подпись) |
| Лечебное дело                                                                                                    | (наименование обр                                                           | азовательного учреждения)          | (подпись) |

В) если Вы желаете учесть в качестве вступительных испытаний тестирование при поступлении в ординатуру в 2025 г. и проходить его в Казанском ГМУ:

| Прошу учесть в качестве вступительных испытании:                                                                                                    | Почебное доло                                       |       |           |
|----------------------------------------------------------------------------------------------------|-----------------------------------------------------|-------|-----------|
| 1. гезультаты аккредитации специалитета 2024, 2025 г.                                                                                                    | (специальность)                                     | (год) | (подпись) |
|                                                                                                    |                                                     |       |           |
| (наименование образовательно                                                                                                    | ого учреждения)                                     |       |           |
| 2. Результаты тестирования при поступлении в                                                                                                    |                                                     |       |           |
| ординатуру в 2024 г.                                                                                                    | Лечебное дело                                       |       |           |
|                                                                                                    |                                                     |       |           |
|                                                                                                    | (специальность)                                     | (год) | (подпись) |
|                                                                                                    | (специальность)                                     | (год) | (подпись) |
| (наименование образовательно                                                                                                    | (специальность)<br>Уго учреждения)                  | (год) | (подпись) |
| (наименование образовательно<br>3. Тестирование при поступлении в ординатуру:                                                                                                    | (специальность)<br>ию учреждения)                   | (год) | (подпись) |
| (калменование образовательно<br>3. Тестирование при поступлении в ординатуру:<br>- в ФГБОУ ВО "Казанский ГМУ" МЗ РФ 2025 г.                                                                                      | (специальность)<br>эго учреждения)<br>Лечеб         | (год) | (подпись) |
| (наименование образовательно<br>3. Тестирование при поступлении в ординатуру:<br>- в ФГБОУ ВО "Казанский ГМУ" МЗ РФ 2025 г.                                                                                      | (специальность)<br>это учреждения)<br>Лечеб<br>(спе | (год) | (подпись) |
| <ul> <li>(наименование образовательно</li> <li>3. Тестирование при поступлении в ординатуру:</li> <li>в ФГБОУ ВО "Казанский ГМУ" МЗ РФ 2025 г.</li> <li>либо в другом образовательном учреждении 2025</li> </ul> | (специальность)<br>лго учреждения)<br>Лечеб<br>Г.:  | (год) | (подпись) |

Г) если Вы желаете учесть в качестве вступительных испытаний тестирование при поступлении в ординатуру в 2025 г. и проходить его в другом образовательном учреждении (специальность и название образовательной организации, в которой Вы будете сдавать тестирование необходимо указать полностью и разборчиво):

| <ol> <li>Результаты аккрелитации специалитета 2024, 2025 г.</li> </ol>                                                                                                    | Лечебное дело                                                                       |                                              |                                      |
|----------------------------------------------------------------------------------------------------|-------------------------------------------------------------------------------------|----------------------------------------------|--------------------------------------|
|                                                                                                    | (специальность)                                                                     | (год)                                        | (подпись)                            |
| (наименование образовательн                                                                                                    | ого учреждения)                                                                     |                                              |                                      |
| 2. Результаты тестирования при поступлении в                                                                                                    |                                                                                     |                                              |                                      |
| ординатуру в 2024 г.                                                                                                    | Лечебное дело                                                                       |                                              |                                      |
|                                                                                                    | (специальность)                                                                     | (10Д)                                        | (nomineo)                            |
|                                                                                                    |                                                                                     |                                              |                                      |
| (наименование образовательн                                                                                                    | ого учреждения)                                                                     |                                              | _                                    |
| (наименование образовательн<br>3. Тестирование при поступлении в ординатуру:                                                                                                  | ого учреждения)                                                                     |                                              | _                                    |
| (наименование образователья<br>3. Тестирование при поступлении в ординатуру:<br>- в ФГБОУ ВО "Казанский ГМУ" МЗ РФ 2025 г.                                                    | ого учреждения)                                                                     | бное дело                                    |                                      |
| (наименование образователья<br>3. Тестирование при поступлении в ординатуру:<br>- в ФГБОУ ВО "Казанский ГМУ" МЗ РФ 2025 г.                                                    | ого учреждения)<br>                                                                 | бное дело                                    | (подпись)                            |
| (наименование образователья<br>3. Тестирование при поступлении в ординатуру:<br>- в ФГБОУ ВО "Казанский ГМУ" МЗ РФ 2025 г.<br>- либо в другом образовательном учреждении 2025 | ого учреждения)<br><u>Лече</u><br>(с<br>т.: <i>ФЕОУ ВО, Баше</i><br>(ганоменование) | бное дело<br>нешальность)<br>ения ГМУ Шилари | (nozmes)<br>Let Let Y<br>Yeartifics) |

В том случае если Вы участвовали в профориентационных мероприятиях, необходимо поставить галочку в соответствующем окне (для абитуриентов, кто подаёт документы на целевое обучение).

|                   |                  | H                  |
|-------------------|------------------|--------------------|
| "VUACTROBATI/A F  | поформентационны | х мероприятиях»: Ц |
| (1) Hacibobalia L | ipopopnennation  |                    |

Затем в разделе личного кабинета «Направления подготовки» (ниже выбранных направлений) необходимо прикрепить скан-копии подписанного Вами заявления в соответствующем окне. После чего нажать на кнопку «Сохранить информацию о предоставленных скан-копиях и перейти к следующему шагу» внизу страницы.

Еще раз в разделе «Сканы документов» просим проверить наличие всех документов, которые были прикреплены ранее, в том числе заявление и повторно нажать «Сохранить и перейти к следующему шагу».

На данном этапе у Вас есть также возможность подать согласие на зачисление. Чтобы подать **согласие на зачисление**, необходимо нажать в разделе «**Направления подготовки**» на «Прикрепить согласие на зачисление», скачать «Бланк согласия на зачисления», заполнить, поставить подпись напротив специальности, <u>на которую Вы</u> согласны быть <u>зачислены</u>, а также поставить дату и подписи во всех необходимых полях, после чего прикрепить подписанную скан-копию к соответствующей специальности.

| 31.08.72 Стоматология общей практики 31.08.72_Стоматология общей практики 31.08.72 | рактики_Бюджет Ординатура 🗸 🗸             |
|------------------------------------------------------------------------------------|-------------------------------------------|
| Ординатура                                                                         | Источник финансирования: Бюджетная основа |
| Форма обучения: Очная                                                              | Уровень бюджета: Федеральный бюджет       |
| Ординатура (Кафедра терапевтической стоматологии )                                 | Особенность приема: Общие места           |
| Конкурсная группа: 31.08.72_Стоматология общей практики_Бюджет                     |                                           |
| Учебный план: Учебный план 000001763 от 26.02.2025 16:00:47                        |                                           |
| Категория приема                                                                   |                                           |
| На общих основаниях 🗸                                                              |                                           |
| Данные об образовании                                                              |                                           |
| Высшее Серия 1237 №122378 от 04.06.2025 выданный ФГБОУ ВО Казанский ГМ             | У Минздрава России 🔹                      |
| Прикрепить согласие на зачисление                                                  |                                           |

В разделе «Сканы документов» просим проверить наличие всех документов, которые были прикреплены ранее.

После проверки всех документов в разделе «Сканы документов» поступающему необходимо нажать на кнопку «Отправить в приемную комиссию».

## <u> 3. ПРОВЕРКА ЗАЯВЛЕНИЯ</u>

Ваше заявление передается на рассмотрение модератору. После его одобрения или отклонения у вас появится уведомление в личном кабинете (на электронной почте).

Рассмотрение заявления модератором осуществляется не более 2-х рабочих дней.

## Просмотр информации о поданных заявлениях

Для просмотра информации о поданных заявлениях в Личном кабинете следует нажать кнопку «Мои заявления» и перейти по ссылке «Все заявления».

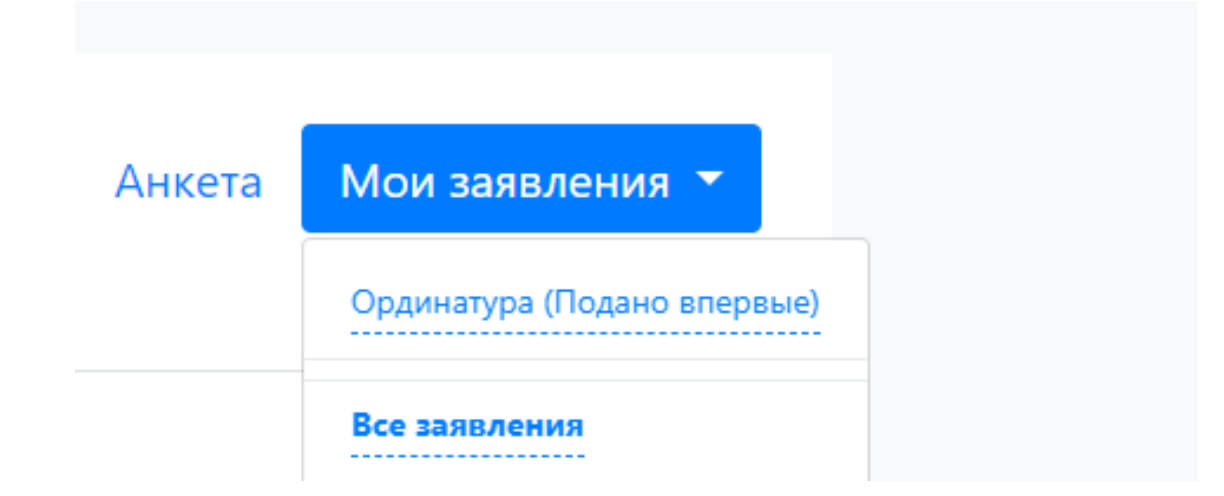

При выполнении команды «Мои заявления – Все заявления» поступающему будет доступна информация обо всех заявлениях, которые он подал.

В меню «Мои заявления» – разделе «Все заявления» для каждого заявления отображаются дата подачи, статус заявления, а также направления подготовки, которые указаны в заявлении.

Если заявление подано поступающим, но не проверено модератором, то статус заявления будет «Подано». Если заявление проверено модератором и принято, то в статусе будет установлено значение «Принято». Если заявление проверено модератором и отклонено, то в статусе будет указано значение «Отклонено».

## Редактирование принятых заявлений

Если необходимо добавить заявление по какому-либо направлению подготовки или напротив, отозвать заявление с одного направления из нескольких, прикрепить сканы новых документов, сначала необходимо нажать кнопку «Просмотреть», затем «Сделать черновик из принятого заявления».

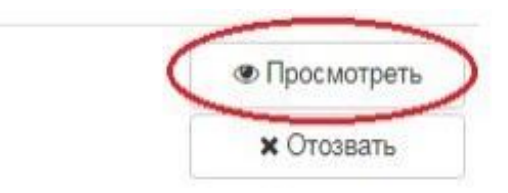

|               |                                     |                           |                            | Анкета Орди                  | инатура 🗸 🚦 |
|---------------|-------------------------------------|---------------------------|----------------------------|------------------------------|-------------|
| Образование   | Льготы и преимущественные<br>права  | Направления<br>подготовки | Вступительные<br>испытания | Индивидуальные<br>достижения | Комментарий |
| Заявление одо | брено модератором и отправлено      | на рассмотрение в обра    | зовательную организацию    |                              | ×           |
| 4             | Сделать черновик из принятого заявл | ения                      |                            |                              |             |
|               |                                     |                           |                            |                              |             |

#### ОБРАТИТЕ ВНИМАНИЕ!

При любых изменениях Вашего заявления ДО внесения изменений необходимо повторно подтвердить набор вступительных испытаний (экзамен/аккредитация), нажав на соответствующую кнопку во вкладке «Вступительные испытания» и повторно проверить и сохранить «Индивидуальные достижения». После этого Вы сможете отредактировать Ваше заявление.

Для добавления нового направления подготовки необходимо зайти в раздел «<u>Направления подготовки</u>», где перечислены ранее добавленные направления, нажать кнопку «Добавить» и выбрать из списка направление подготовки. Процесс добавления направления подготовки описан в настоящей инструкции. Также на открывшейся странице можно изменить порядок следования направлений подготовки. При изменении направлений подготовки необходимо провести изменения в разделе «<u>Вступительные испытания</u>» в таком же порядке как описано выше.

Затем необходимо заново распечатать, заполнить, сканировать и заменить бланк заявления на конкурс.

В разделе «Комментарии» необходимо описать внесенные Вами изменения и нажать кнопку «Сохранить».

#### Отзыв согласия на зачисление

В том случае, если Вы отзываете согласие на зачисление, то необходимо в принятом заявлении в разделе «<u>Направления подготовки</u>» нажать на кнопку «<u>Сделать черновик из</u> <u>принятого заявления</u>», затем «<u>Отозвать»</u> и повторно подтвердить Ваше действие.

|                                                                    | ей практики_Бюджет Ординатура 🔷          |
|--------------------------------------------------------------------|------------------------------------------|
| Эрдинатура                                                         | Источник финансирования: Бюджетная основ |
| Форма обучения: Очная                                              | Уровень бюджета: Федеральный бюдже       |
| Ординатура (Кафедра терапевтической стоматологии )                 | Особенность приема: Общие мест           |
| онкурсная группа: 31.08.72_Стоматология общей практики_Бюджет      |                                          |
| /чебный план: Учебный план 000001763 от 26.02.2025 16:00:47        |                                          |
| Категория приема                                                   |                                          |
| На общих основаниях 🗸                                              |                                          |
| данные об образовании                                              |                                          |
| Высшее Серия 1237 №122378 от 04.06.2025 выданный ФГБОУ ВО Казански | ий ГМУ Минздрава России                  |
|                                                                    |                                          |
|                                                                    |                                          |

После внесения любых изменений необходимо нажать кнопку «Отправить в приемную комиссию» для того, чтобы обновленное заявление было передано модератору на проверку.

После того, как модератор одобрил Ваше заявление, в личном кабинете появится сообщении об одобрении.

## Отзыв заявления

Чтобы полностью отозвать заявление из вуза, со всех направлений подготовки, куда оно было подано, необходимо нажать кнопку «<u>Отозвать</u>».

|                                             |             | Анкета               | Мои заявления |  |
|---------------------------------------------|-------------|----------------------|---------------|--|
|                                             |             |                      |               |  |
| оданные заявления                           |             |                      |               |  |
| ровень образования                          | Дата подачи | Статус               | l l           |  |
| DUMATION:                                   | 03 07 2022  | Demoto               | • Просмотреть |  |
| рдинатура.                                  | 05.07.2022  | принято              | 🗙 Отозвать    |  |
| 31.08.57 Онкология Онкология бюджет 2022    | Ординатура  | Очная форма обучения |               |  |
| 31.08.57 Онкология Онкология внебюджет 2022 | Ординатура  | Очная форма обучения |               |  |
|                                             |             |                      |               |  |
| 31.08.57 Онкология Онкология внебюджет 2022 | Ординатура  | Очная форма обучения |               |  |

После этого появится окно, где нужно будет скачать бланк заявления на отзыв, затем распечатать его, заполнить и прикрепить, после чего нажать кнопку «<u>Сохранить</u>».

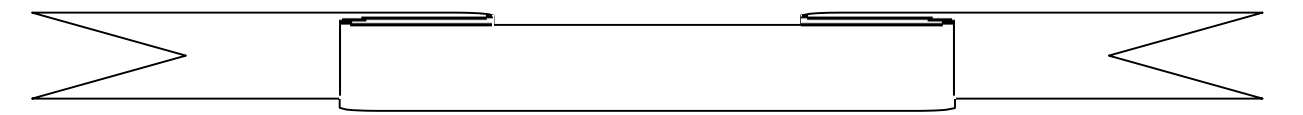

В том случае, если абитуриент забыл пароль от личного кабинета, просьба написать на электронную почту <u>argon@kazangmu.ru</u>, в котором необходимо указать ФИО, адреса электронных почт, использованных для регистрации и в анкете, номер телефона, копию СНИЛС.